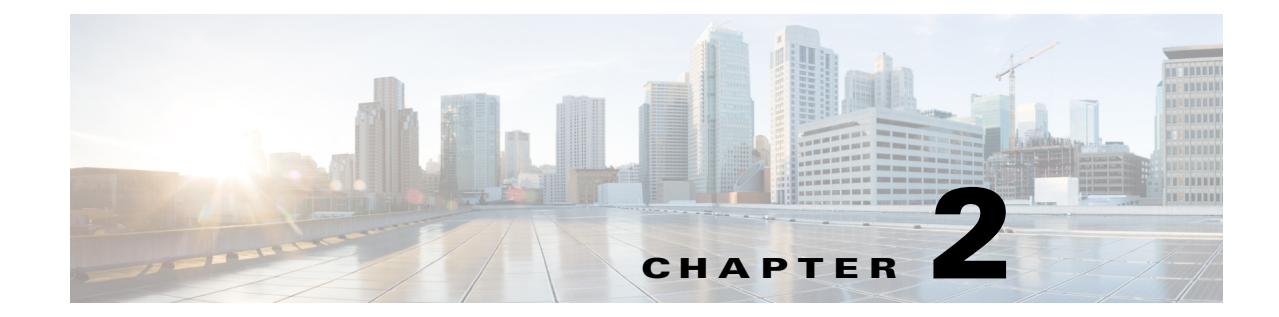

## **Installing Cisco UCS Integration Pack Suite**

This chapter includes the following sections:

- Installing the Cisco UCS Integration Pack Suite, page 2-1
- Modifying and Repairing Cisco UCS Integration Pack Suite Installation, page 2-2
- Uninstalling the Cisco UCS Integration Pack Suite, page 2-2

## Installing the Cisco UCS Integration Pack Suite

- Step 1 Download the Cisco UCS Integration Pack Suite installer from cisco.com.
- Step 2 Double-click the installer to launch Cisco UCS Integration Pack Suite setup file.

Note

| If the <b>Configuration Manager Console</b> is open and you launch the installer, a corresponding error |
|----------------------------------------------------------------------------------------------------|
| stating Installation/Uninstallation of product is not possible when the Configuration Manager           |
| administrator console is open, Do you want to close the console and continue? Click yes to close the    |
| console and continue with the installation.                                                             |

- **Step 3** In the **Setup Wizard** screen, click **Next**.
- **Step 4** In the **License Agreement** screen, do the following:
  - a. Review the End User License Agreement.
  - b. Click the I accept the terms in the License Agreement radio button.
  - c. Click Next.
- Step 5 Click the Setup Type.

This can be one of the following:

- Complete—Installs UCS Manager, and Cisco IMC Integration Packs
- Custom—Allows you to install the integration pack you want
- Step 6 Click Next.

I

- **Step 7** For custom install, following these steps;
  - a. Select the integration pack which you do not want to install.
  - b. From the drop-down list, click This feature will not be available.

1

After the **Cisco UCS Integration Pack Suite** is successfully installed, the **InstallShield Wizard Completed** screen displays.

**Step 8** Click the **Finish** button to exit.

## Modifying and Repairing Cisco UCS Integration Pack Suite Installation

| Navigate to Start > Control Panel > Programs and Features.                                                                                                   |
|----------------------------------------------------------------------------------------------------|
| Select Cisco UCS Integration Pack Suite from the list of programs installed.                                                                                 |
| Click Change.                                                                                                    |
| The Cisco UCS Integration Pack Suite - Installation Wizard opens.                                                                                            |
| Click Next.                                                                                                    |
| The Cisco UCS Integration Pack Suite - Installation Wizard opens.                                                                                            |
| a. Click Next.                                                                                                    |
| Custom Setup page appears.                                                                                                    |
| <b>b.</b> Select the integration pack you want to add or remove from the existing installation, and choose the corresponding option from the drop-down list. |
| To repair the installation, click <b>Repair &gt; Next</b> .                                                                                                  |
| Click Install.                                                                                                    |
| Click Finish.                                                                                                    |
|                                                                                                    |

## **Uninstalling the Cisco UCS Integration Pack Suite**

| Step 1 | (Optional) Ensure that the Configuration Manager application is not running. If it is, close the program. |
|--------|----------------------------------------------------------------------------------------------------|
| Step 2 | Choose Start > Control Panel > Program and Features. The Program and Features window appears.             |
| Step 3 | From the list of programs, select Cisco UCS Integration Pack Suite and click Uninstall.                   |

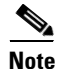

If the **Configuration Manager Console** is open and you launch the uninstaller a corresponding error stating *Installation/Uninstallation of product is not possible when the Configuration Manager administrator console is open, Do you want to close the console and continue?* Click yes to close the console and continue with the uninstallation.

The Cisco UCS Integration Pack Suite is uninstalled.